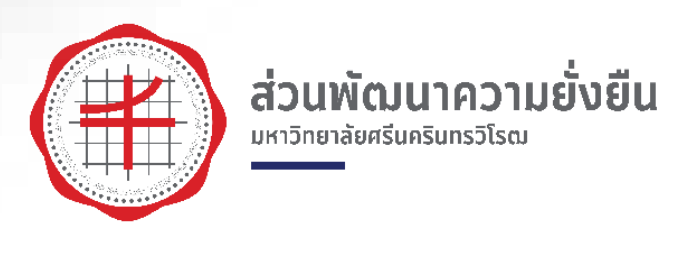

# คู่มือการใช้ห้องพักสวัสดิการ อาคารสโมสร มหาวิทยาลัยศรีนครินทรวิโรฒ องครักษ์

โดย

# ส่วนพัฒนาความยั่งยืน สำนักงานอธิการบดี

มหาวิทยาลัยศรีนครินทรวิโรฒ

กรกฎาคม 2563

## สารบัญ

| เรื่อง              | หน้า |
|---------------------|------|
| ขั้นตอนการขอห้องพัก | 1    |
| การตรวจสอบห้องพัก   | 2-3  |
| การขอเข้าพัก        | 4-7  |
| การยกเลิกห้องพัก    | 8    |
| การเข้าพัก          | 9    |
| การจ่ายค่าที่พัก    | 10   |

# ขั้นตอนการขอห้องพัก

1. ตรวจสอบห้องพัก

ผู้ที่สนใจจะเข้าพักห้องพักสวัสดิการอาคารสโมสร สามารถเข้าตรวจสอบการใช้งานได้ที่ ตารางการใช้ห้องพักสวัสดิการ อาคารสโมสร มศว องครักษ์ ตามลิงค์ <u>http://sd.op.swu.ac.th/Default.aspx?tabid=19227</u>

2. กรอกแบบฟอร์มการเข้าพัก

โดยผู้ที่สนใจจะเข้าพัก และตรวจสอบแล้วพบว่ามีห้องพักว่าง สามารถทำการขอ ห้องพักได้โดยการกรอกแบบฟอร์ม ได้ที่ <u>https://forms.gle/GhCJKFZ5KG8S1QNF6</u>

3. ส่งเอกสาร

ส่งเอกสารได้ที่ ส่วนพัฒนาความยั่งยืน สำนักงานอธิการบดี อาคารอำนวยการ ชั้น 1 มหาวิทยาลัยศรีนครินทรวิโรฒ องครักษ์ และรอผลการอุนมัติ

4. จ่ายมัดจำและเข้าพัก

เมื่อได้รับผลการอนุมัติห้องพัก ให้เข้าพักตามวันและเวลาที่ขอเข้าพัก โดยในวันเข้าพัก ผู้เข้าพักต้องชำระค่ามัดจำกุญแจห้องละ 200 บาท แล้วจึงจะสามารถรับกุญแจเข้าพัก ตามห้องที่เจ้าหน้าที่จัดไว้ให้

5. การจ่ายค่าที่พัก

เมื่อผู้เข้าพัก เข้าพักครบตามกำหนดการที่ขอมาแล้ว ให้ผู้เข้าพัก นำกุญมาคืนเจ้าหน้าที่ เพื่อรับค่ามัดจำกุญแจคือ และจ่ายค่าที่พักตามอัตราค่าบริการที่มหาวิทยาลัยกำหนดที่ ส่วนการคลัง

#### <u>การตรวจสอบห้องพัก</u>

1. เมื่อผู้เข้าพัก เข้าลิงค์เพื่อตรวจสอบห้องพักจะปรากฎหน้าต่างดังภาพที่ 1

http://sd.op.swu.ac.th/Default.aspx?tabid=19227

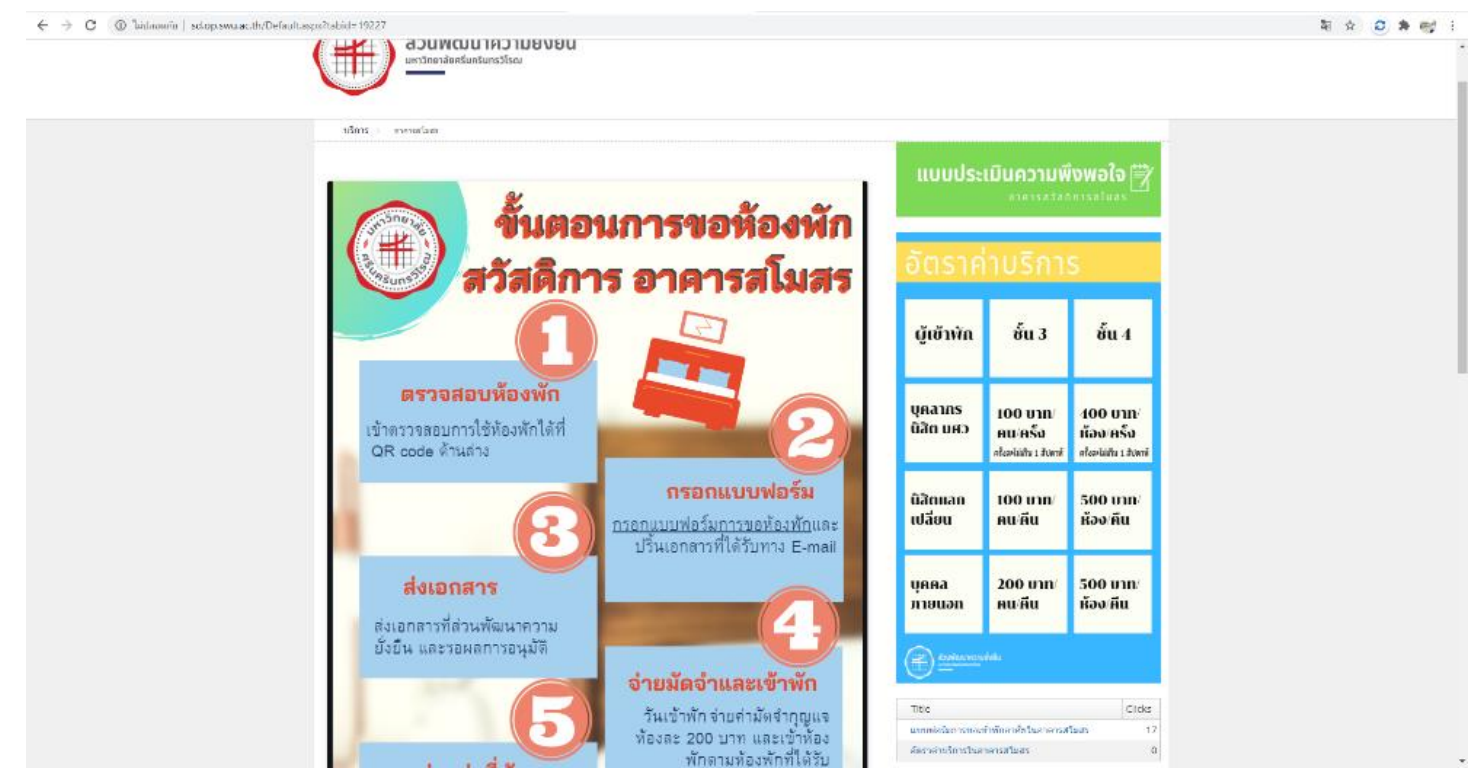

ภาพที่ 1 Home page ห้องพักสวัสดิการ

 เลื่อนหน้าจอลงมาด้านล่าง จะพบคำว่า ตารางการใช้ห้องพักสวัสดิการ อาคารสโมสร มศว องครักษ์ และทำการตรวจดูวันที่ต้องการเข้าพักเพื่อหาจำนวนห้องพักที่ยังว่าง 3. การแทนค่าสีในตาราง

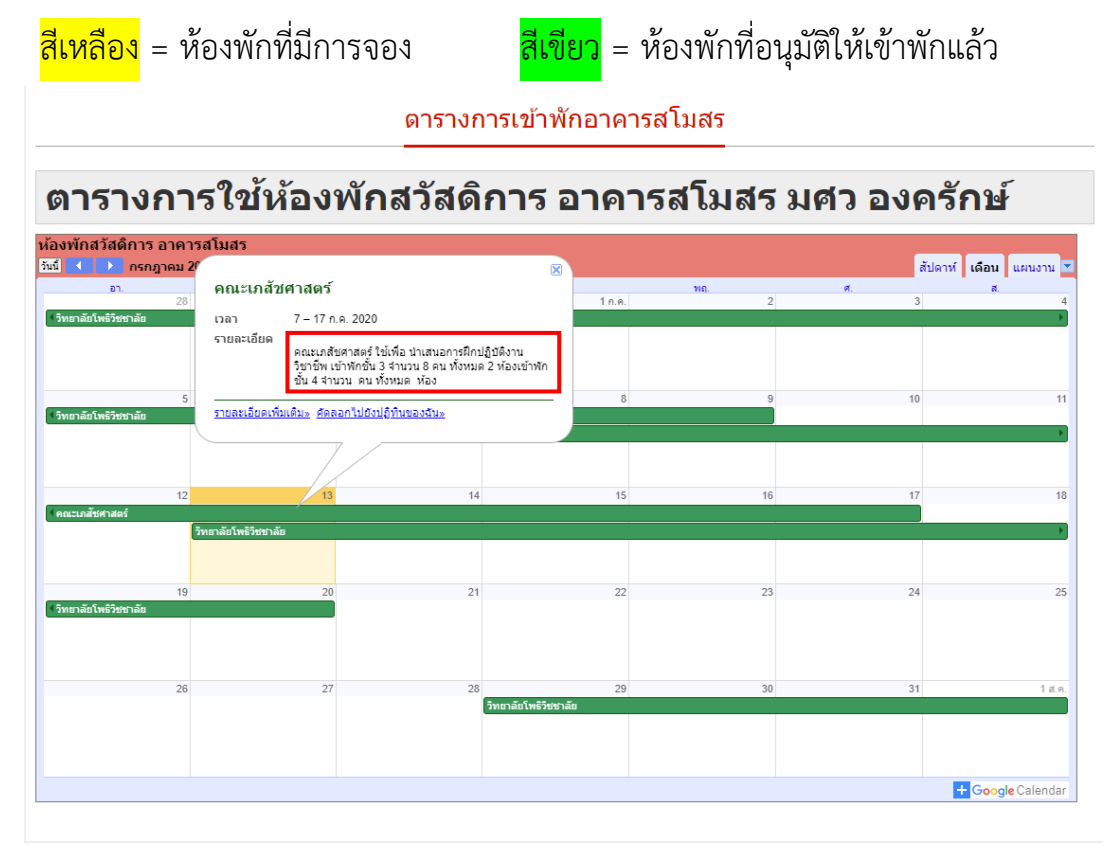

ภาพที่ 2 ตารางการใช้ห้องพักสวัสดิการ อาคารสโมสร มศว องครักษ์

 ทำการตรวจสอบจำนวนห้องพัก โดยการคลิกเข้าไปที่ช่องการจองของแต่ละสังกัดที่จอง ดัง ภาพที่ 2 และนับจำนวนห้องพัก โดย ห้องพักชั้น 3 จะมีทั้งหมด 16 ห้อง และห้องพักชั้น 4 มี จำนวน 14 ห้อง

#### <u>การขอเข้าพัก</u>

1. เข้าไปยังแบบฟอร์มการขอห้องพักสวัสดิการ อาคารสโมสร <u>(แบบฟอร์ม)</u> จะปรากฎหน้าจอดังภาพ

| ระบบจองห้องพัก<br>สวัสติการอาคารสโมสร                                                                                                    | สังภัด *<br>เลือก 👻                                                                        |
|----------------------------------------------------------------------------------------------------|--------------------------------------------------------------------------------------------|
| แบบคำขอห้องพักสวัสดิการ อาคารสโมสร<br>มศว องครักษ์                                                                                                    | เบอร์โทรศัพท์ *<br>ศาลอบของคุณ                                                             |
| แบบทยมมหายงาก การขารของแกรของบบรา รักของการเหตุการของการของการ<br>*สุวเป็น                                                                                     | เหตุผลในการเข้าทัก *<br>กรณารบุเหตุผลการเข้าทัก เช่น ใช้ไหวีหยากรและจิสิตในโครงการ เป็นต้น |
| อีเมล์ *<br>กรอกอีเมล์ที่ไข่ เนื่องจากระบบจะส่งแบบฟอร์มการขอไข่ห้องพักไปยังอีเมล์ที่ท่านกรอก                                                                   | สำคอบของคุณ                                                                                |
| ศาลอบของคุณ                                                                                                    | วันที่เข้าพัก*<br>วินที<br>วว/ตต/ปปปป                                                      |
| טרא 🔿                                                                                                    |                                                                                            |
| О ил <i>а</i>                                                                                                    | วันที่ออกจากห้องพัก *                                                                      |
| <ul> <li>ด อันๆ:</li> </ul>                                                                                                    | วนที่<br>วว/ตด/ปปปปป 🗖                                                                     |
| ขื่อ - นามสกุล *<br>ศาลอบของคุณ                                                                                                    | ระบุที่อยู่ออกไปเสร็จ<br>กรณีต่องการไห่ออกไบเสร็จใบนามดังกิต หรือ โครงการ<br>คำตอบของคุณ   |
| ประเภทผู้เข้าพัก *<br>กรณีบี่ห้อนุคคลภายในและบุคคลภายนอก กรณากรอกแบบพ่<br>)บุคคลภายใน (นิสิต, บุคลากร)<br>)บุคคลภายนอก (นักเรียน, นักเรียนแลกเปลี่ยน,<br>ถือไป | อร์มแยกอีก 1 ชุด<br>วิทยากร)                                                               |

ภาพที่ 3 แบบฟอร์มการขอห้องพักสวัสดิการ

2. กรอกแบบฟอร์ม ตามช่องคำถามที่ปรากฏ โดยกรอกแบบฟอร์มดังนี้

| เงื่อนไข           | คำอธิบาย                                                                    |
|--------------------|-----------------------------------------------------------------------------|
| อีเมล์             | ให้กรอกอีเมล์ที่ใช้งานรจริง เพื่อรับเอกสารการขอห้องพักทางอีเมล์             |
| คำนำหน้าชื่อ       | ให้เลือกคำนำหน้าชื่อ หรือหากมีตำแหน่งอื่น ให้กรอกในช่องอื่นๆ                |
| ชื่อ – นามสกุล     | ให้กรอกชื่อ – นามสกุล ผู้ขอเข้าพัก                                          |
| สังกัด             | ให้เลื่อนสังกัดของผู้ขอเข้าพัก แต่หากเป็นบุคคลภายนอกหรือต้องการเข้าพักโดย   |
|                    | ไม่ผ่านต้นสังกัด ให้เลือกบุคคลภายนอก(ลำดับสุดท้าย)                          |
| เบอร์โทรศัพท์      | ให้กรอกหมายเลข โทรศัพท์ ที่สามารถติดต่อได้ เพื่อให้เจ้าหน้าที่แจ้งผลการเข้า |
|                    | พัก                                                                         |
| เหตุผลในการเข้าพัก | ให้กรอกเหตุผลที่ต้องการเข้าพัก                                              |

| เงื่อนไข                         | คำอธิบาย                                                                                                    |
|----------------------------------|----------------------------------------------------------------------------------------------------|
| วันที่เข้าพัก                    | ให้เลือกวันที่ต้องการเข้าพัก (เข้าพักได้หลังจาก 13.00 น. ขอวันที่เลือก)                                                         |
| วันที่ออกจากห้องพัก              | ให้เลือกวันที่ต้องการออกจากห้องพัก (ต้องออกจากห้องพักก่อน 12.00 น. ของ<br>วันที่เลือก)                                          |
| ระบุที่อยู่ออกใบเสร็จ<br>(ถ้ามี) | ให้กรอกรายละเอียดที่อยู่ใบเสร็จที่ต้องการ                                                                                       |
| ประเภทผู้เข้าพัก                 | ให้เลือกช่องใดช่องหนึ่ง ระหว่าง บุคคลภายใน และ บุคคลภายนอก กรณีมีทั้ง<br>บุคคลภายในและบุคคลภายนอก กรุณากรอกแบบฟอร์มแยกอีก 1 ชุด |

 ในกรณีที่เลือกบุคคลภายใน จะปรากฎหน้าต่างดังภาพที่ 4 แต่หากเลือกบุคคลภาบนอก จะปรากฎ หน้าต่างดังภาพที่ 5

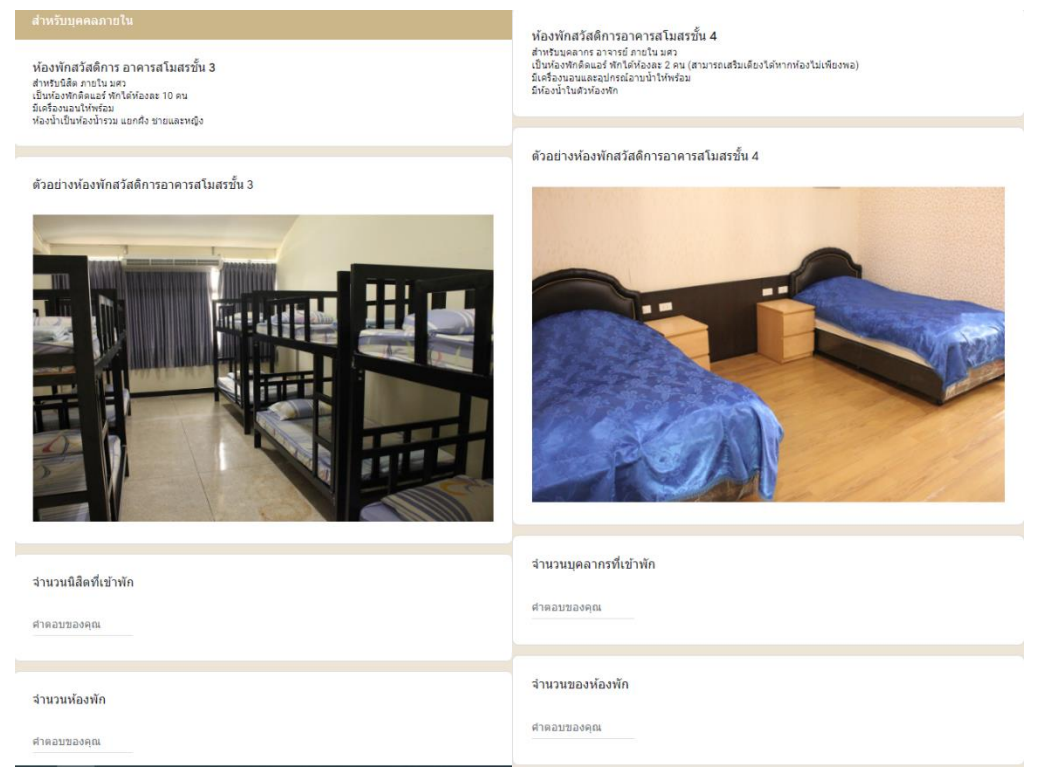

ภาพที่ 4 แบบฟอร์มการขอห้องพักสวัสดิการ(ต่อ)

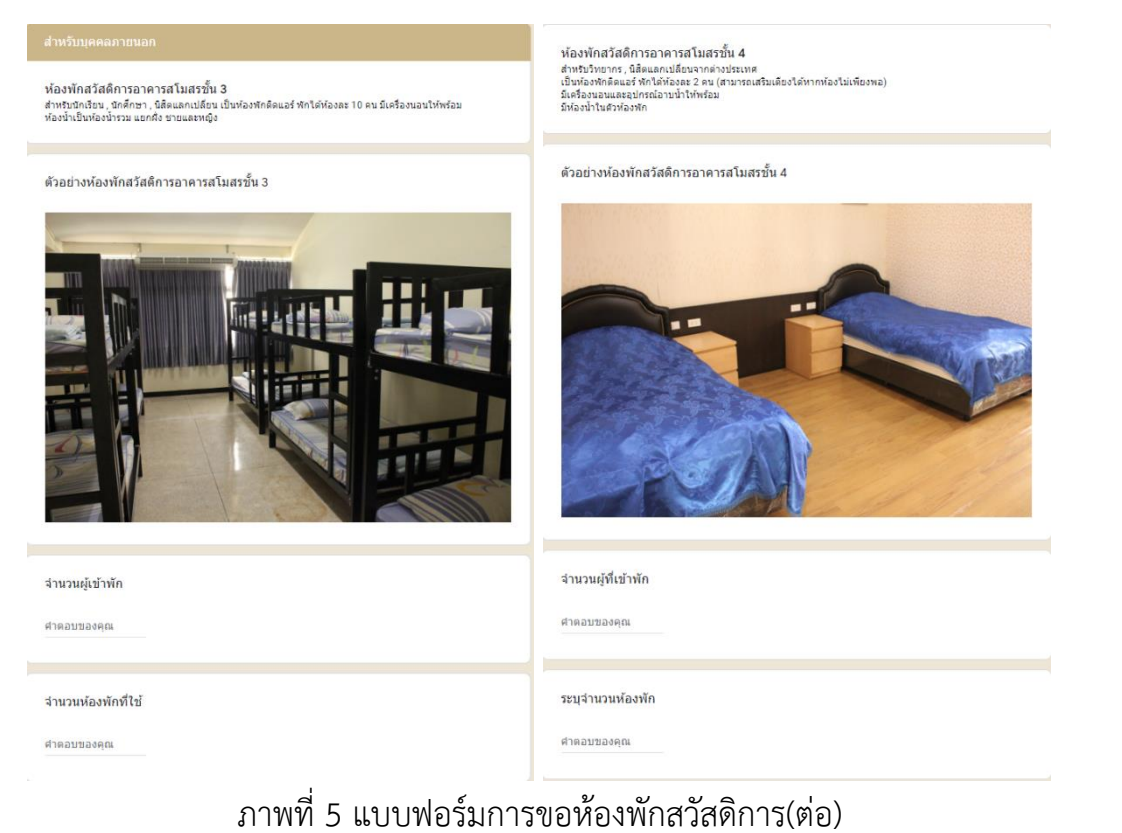

| เงื่อนไข                | คำอธิบาย                                                                 |
|-------------------------|--------------------------------------------------------------------------|
| 3.1 กรณีเลือกบุคคลภายใน | ł                                                                        |
| จำนวนนิสิตที่เข้าพัก    | ให้ใส่จำนวนนิสิตที่จะเข้าพัก (ชั้น3)                                     |
| จำนวนห้องพัก            | ให้ใส่จำนวนห้องพักที่ต้องการใช้ (ห้องพัก 1 ห้องเข้าพักได้ 10 คน) (ชั้น3) |
| จำนวนบุคลากรที่เข้าพัก  | ให้ใส่จำนวนบุคลากรที่จะเข้าพัก (ชั้น4)                                   |
| จำนวนของห้องพัก         | ให้ใส่จำนวนห้องพักที่จะใช้ (ห้องพัก 1 ห้องเข้าพักได้ 2 คน) (ชั้น4)       |
| 3.2กรณีเลือกบุคคลภายนอก |                                                                          |
| จำนวนผู้เข้าพัก         | ให้ใส่จำนวนผู้ที่จะเข้าพัก (ชั้น3)                                       |
| จำนวนห้องพักที่ใช้      | ให้ใส่จำนวนห้องพักที่ต้องการใช้ (ห้องพัก 1 ห้องเข้าพักได้ 10 คน) (ชั้น3) |
| จำนวนผู้ที่เข้าพัก      | ให้ใส่จำนวนผู้ที่จะเข้าพัก (ชั้น4)                                       |
| ระบุจำนวนห้องพัก        | ให้ใส่จำนวนห้องพักที่จะใช้ (ห้องพัก 1 ห้องเข้าพักได้ 2 คน) (ชั้น4)       |

4. จากนั้นกดส่ง จะมีอีเมล์เข้ามายังเมล์ที่เรากรอกไปเมื่อคลิกเข้าไปจะปรากฏดังภาพที่ 6

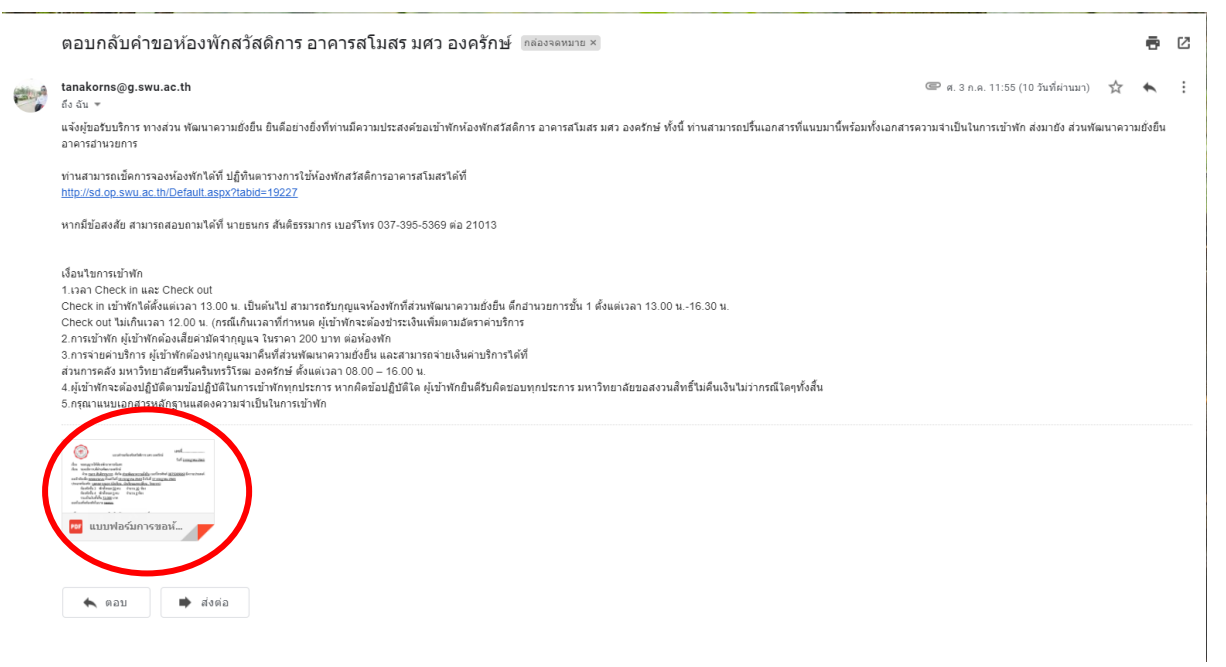

ภาพที่ 6 อีเมล์ตอบกลับคำขอห้องพักสวัสดิการ

 5. อ่านรายละเอียดการขอห้องพัก และปริ้นเอกสาร (ตัวอย่างเอกสาร ดังภาพที่ 7) ส่งที่ส่วนพัฒนา ความยั่งยืน สำนักงานอธิการบดี

| แบบคำขอห้องข<br>เรื่อง ขออนุญาตใช้ห้องหักอาคารสโมสร<br>เรียน รองอธิการบดีฝ่ายพัฒนาองครักษ์<br>ด้วย <u>ธนาร สันธิธรรมาก</u> ร สังกัด <u>ส่วนพัฒ</u><br>องเข้าพักเพื่อ <u>หลอองระบบ</u> ตั้งแต่วันที่ <u>10 กรกฎา</u><br>ประเทพอังพัก <u>บุครอกรายมอก (บักเป็นน. นักเรีย</u><br>พ้องพักชั้น 3 พักทั้งหมด 5 คน จำน<br>ห้องพักชั้น 4 พักทั้งหมด 5 คน ร่าน<br>รวมเป็นเงินทั้งสิ้น <u>72,000</u> บาท<br>ออกใบแสร็จห้องพักในนาม <u>พลสอบ</u> | เลขที่<br>ขักสวัสดิการ มศว องครักษ์<br>วันที่ <u>3 กรกฎาคม 2563</u><br><u>มนาความยั่งยืน</u> เบอร์โทรศัพท์ <u>0875009869</u> มีความประสงค์<br><u>จม 2563</u> ถึงวันที <u>่ 17 กรกฎาคม 2563</u><br>านแถกเปลี่ยน <u>วิทยากร)</u><br>วน <u>10</u> ห้อง<br>วน <u>4</u> ห้อง |
|----------------------------------------------------------------------------------------------------|----------------------------------------------------------------------------------------------------|
| ลงชื่อผู้ขอห้องพัก<br>(นายธนกร สันติธรรมากร)                                                                                                    | ุลงชื่อ)<br>(<br>ผู้อำนวยการส่วนพัฒนาความยั่งยืน                                                                                                    |
| สำหรับเจ้าหน้าที่<br>เรียน รองอธิการบดีฝ่ายพัฒนาองครักษ์<br>เพื่อโปรคพิจารณาอนุญาตห้องพักอาคารสโมสรขั้น<br>คน ตั้งแต่วันที่ <u>10 กรกฎาคม 2563</u><br>72.000 บาท ตามประกาศอัตราค่าอรรมเนียมการ<br>พักท้องพักสวัสดิการของมหาวิทยาลัย<br>พากเห็นขอบควรมอบหมายให้ นายธนกร สันติธรร                                                                                                    | ม                                                                                                    |
| ว่าที่<br>(นายธนกร สันติธรรมากร)<br>ดำแหน่ง นักจัดการงานทั่วไป                                                                                                    | ร้ร้อยตรี<br>(ผู้ช่วยศาสตราจารย์ ดร.กิตติคุณ รุ่งเรือง)<br>รองอธิการบดีฝ่ายพัฒนาองครักษ์                                                                                                    |

ภาพที่ 7 ตัวอย่างเอกสารการขอห้องพักสวัสดิการ

6. สามารถตรวจสอบการขอห้องพักได้จากการ<u>ตรวจสอบห้องพัก</u>ด้านบน

#### การยกเลิกห้องพัก

# หากต้องการยกเลิกห้องพัก ให้ทำการตอบอีเมล์ที่ได้รับ ว่าขอยกเลิกห้องพักสวัสดิการ อาคารสโมสร และระบุชื่อ กับ เบอร์โทรศัพท์ ดังภาพที่ 8

| ตอบกลับคำขอห้องพักสวัสติการ อาคารสโมสร มศว องครักษ์ เ™อะจอตตาย x                                                                                                    | ē |   |
|----------------------------------------------------------------------------------------------------|---|---|
| tanakoms@g.swu.ac.th<br>อังวัน +<br>แต่เมื่อเป็นหลักหมายกันกับ อินอีกกันนี้เป็นก็เกินกันนี้เป็นก็อาการโครสายสายสังของสายสายเห็นของสายอาการในป็นการอย่างในป็นการอย่างในเป็นการอย่างได้ ส่วนต้อง ส่วนสืบความเส้นข้น อาการสาบายการ                                                                                                    | * | ÷ |
| หางสามารถเม็ดการจองท่องพักได้ที่ ปฏิทินตารบารไปท้องพัดสังค์การอาคาสโมสรได้ที่                                                                                                    |   |   |
| http://sd.op.swu.ac.th/Default.aspx?tabid=19227                                                                                                    |   |   |
| หากมีข้อสงสัย สามารถสอบถามได้ที่ หายชนทร สันส์ธรรมาร เบอร์โทร 937-395-5369 ต่อ 21013                                                                                                    |   |   |
| เมื่อนในกระบัทค<br>1.เวลา Check เก และ Check out<br>Check เก และ Check out<br>Check เก เป็นหันและการเวอง น. (ภณีเกินเลสาที่กำหวด ผู้เข้าพักรต่องข่าละงินเห็นหมายไขตาด่านถึง 1 ตั้งแต่เวลา 13.00 น16.30 น.<br>Check out ไปเกินเลา 12.00 น. (กณีเกินเลสาที่กำหวด ผู้เข้าพักรต่องข่าละงินเห็นหมายไขตาด่านถึง<br>2.การเข้าพัก ผู้เข้าพักต่องปัญณะ ในราย เนาะทั่งได้ แต่เวลาการเป็น 1 ตั้งแต่เวลา 13.00 น16.30 น.<br>การเข้าพัก ผู้เข้าพักต่องปัญณะแน้วยในสามาร์กัน และสารกรรณะเงินตามสำหรับ<br>สามารถต่อง มาว่ามายกับชันชนายางได้รับ และสารกรรณะเงินตามสำหรับ และ<br>สามารถต่อง มาว่ามายกับชันชนายางก็ครับมีเอา 08.00 น.<br>4 ผู้เข้าพักสะองปัญญัติมีตามขึ้นไปมีถึงและเงินตามการกับชันชีมเติยะออบทุกประการ มหาวิทยาสยะขอสงวนสิทธิ์ไปตันเงินไว่ว่างรณีใดหรึ่งสั้น<br>5.กรณะแนนอกสารหลักฐานแสดงความส่านในในการเข้าพิก |   |   |
|                                                                                                    |   |   |
| <ul> <li>Tanakorn Santitammakorn</li> <li>ขออกเล็กห่องพักสวัสดิกรอาคารสโมสร</li> <li>นายชนกร สันศิรรมากร แมะรัโทรสัพท์ 000-0000000</li> </ul>                                                                                                    |   | Ø |
| ▶ 24 Sans Serif • 〒• B I U A • 臣• 臣 汪 理 理 明 ◆ 次                                                                                                    |   |   |
|                                                                                                    | : | Î |

#### ภาพที่ 8 ตัวอย่างการขอยกเลิกห้องพัก

| 0 | <ul> <li>Tanakorn Santitammakorn<br/>ขอยกเลิกห้องพักสวัสดิการอาคารสโมสร<br/>นายธนกร สันดิธรมากร เบอร์โทรศัพท์ 000-0000000</li> </ul> |
|---|----------------------------------------------------------------------------------------------------|
|   | <ul> <li>Sans Serif ▼ IT ▼ B I U A ▼ E ▼ E E E E II II ♥ ♥ X</li> <li>A ● G ⊕ ⊕ @ ▲ ■ № Ø</li> </ul>                                 |

2. กด ส่ง และรอการตอบรับจากเจ้าหน้าที่เพื่อยืนยันการยกเลิกห้องพัก

#### การเข้าพัก

- 1. เมื่อผู้เข้าพักได้รับการอนุมัติการเข้าพัก ให้เข้าพักตามวันเวลาที่ขอเข้าพัก
- รับกุญแจได้ที่เจ้าหน้าที่ ณ ส่วนพัฒนาความยั่งยืน สำนักงานอธิการบดี และชำระค่ามัดจำกุญแจ
   200 บาทต่อห้อง กรณีเข้าพักวันหยุด ต้องประสานกับเจ้าหน้าที่ก่อนว่าจะสามารถรับกุญแจได้ที่ ไหน
- 3. การเข้าพัก ผู้เข้าพักต้องปฏิบัติตามข้อปฏิบัติในการเข้าพัก ซึ่งจะมีการติดไว้ตามห้องพัก

### การจ่ายค่าที่พัก

 เมื่อเข้าพักครบแล้ว ให้ผู้เข้าพัก นำกุญแจมาคืนที่เจ้าหน้าที่พร้อมชำระค่าบริการที่เจ้าหน้าที่ และ รับเงินค่ามัดจำกุญแจคืน <u>กรณี</u> ที่เกิดความเสียหาย เจ้าหน้าที่จะเรียกเก็บเงินค่าความเสียหายตามที่ประกาศไว้ หรือ การ

พิจารณาจากผู้อำนวยการส่วนพัฒนาความยั่งยืน

- 2. รับใบเสร็จและตรวจสอบความถูกต้องครบถ้วน
- 3. ประเมินการเข้ารับบริการ ที่ <u>https://forms.gle/h3cRWPP9TESe1ang7</u>